Windows7超实用的小技巧教你玩转系统时钟Microsoft认证考试PDF转换可能丢失图片或格式,建议阅读原文

https://www.100test.com/kao\_ti2020/644/2021\_2022\_Windows7\_E 8 B6 c100 644564.htm Windows 7的一大特色便是引入了"超 级任务栏",除了各种炫目的Aero特效外,一个很明显的改 进就是尺寸增大了(应该说"宽度"更精确)。正是有了这 个"物质基础",才使得我们如今可以很惬意地同时查看到 时间与日期。不过对于笔者这种爱较真的人来说,这样的" 礼遇"还不够完美,因为这个日期还有很多可"调教"的空 间!进入设置面板 其实Windows 7支持很多种日期格式,只 不过需要进入一个特殊的面板才能修改。当然进法并不复杂 , 短短四步便能搞定!1. 点击右下角时间区;2. 点击时间面 板下方的"更改日期和时间设置"链接;3.点击日期设置面 板中的"更改日历设置"链接: 4. 找到日期自定义标签即可 。 进入设置面板后,您会发现图中已经列举了一些代码的用 途。比如可用 " ddd " 、 " dddd " 代表星期几、用 " M " 或 " v " 代表月份及年份。当我们将这些代码写入上述格式框中 后,系统便会根据定义自动显示出相应内容了! 有网友问了 ,这里的短日期、长日期究竟都是什么意思?实际使用中有 什么区别吗?其实道理很简单,Windows7在不同的位置中会 使用不同的日期格式,比如在"超级任务栏"或"资源管理 器"往往采用短日期,而日期面板由于空间宽裕则更青睐于 长日期。 实战1:直接显示星期几 让任务栏显示星期几是很 多网友的梦,而且此前也有一些方法能够变相解决这个问题 (比如将任务栏拖拽到屏幕两侧)。不过由于操作习惯的不 同,并不是所有人都能接受这样调整。其实我们完全可以通

过修改日期代码的方法实现这一目的,而且操作十分简单, 只要将代表星期的代码"dddd"直接添写到日期格式后面, 便完成了格式变换。而这样修改的最大好处,是丝毫不会影 响原有任务栏的模样。其实除了这种标准称谓外,Win7还为 我们提供了另一种口语化称谓,即"周一"、"周二"等, 需要时只需将代码"dddd"替换为"ddd"即可。此外代码 的位置也可以自由调整,比如我们完全可以根据喜好将其放 置开头。 实战2: 改用12小时制 有些网友不习惯系统默认 的24小时制,不妨将其改成12小时吧!具体方法很简单,首 先进入"自定义格式"下的"时间"面板,将原本代表24小 时制的"H"替换为代表12小时制的"h"。当然为了能让时 间显示更加直观,前面最好还要加入代表上午、下午的"tt" 代码,最终效果如下所示。实战3:个性化文字修饰也许你 觉得这些修改都不够个性,别急,咱们不妨再加上一段个性 化文字吧。值得注意的是,和前面的指令代码不同,要想让 系统正确识别文字标识,必须先用引号将其引上。点击确定 后效果便出来了,还不错吧! 写在最后 值得注意的是,修改 后的日期格式会自动作用于整个Windows系统。当然一般情 况下这也并没什么不好,相反会让资料读取更加方便。只不 过当您的电脑中安装有一些数据库软件时(比如理财软件等 )个别软件会无法启动,这时只要将格式恢复到默认即可。 100Test 下载频道开通, 各类考试题目直接下载。详细请访问 www.100test.com